# Manual Penggunaan Dreamspark

# I. Pendahuluan

Aplikasi dreamspark merupakan aplikasi yang dibangun atas kebutuhan akan fasilitas layanan untuk mahasiswa dalam hal penggandaan software microsoft yang telah bekerja sama dengan Universitas Atma Jaya. Aplikasi ini dapat diakses melalui alamat www.ksi.uajy.ac.id/dreamspark.

# II. Cara Penggunaan untuk Mahasiswa

#### 2.1. Halaman utama

Pada halaman utama terdapat tampilan daftar software – software yang dapat digandakan oleh mahasiswa, seperti ditunjukkan oleh gambar dibawah ini.

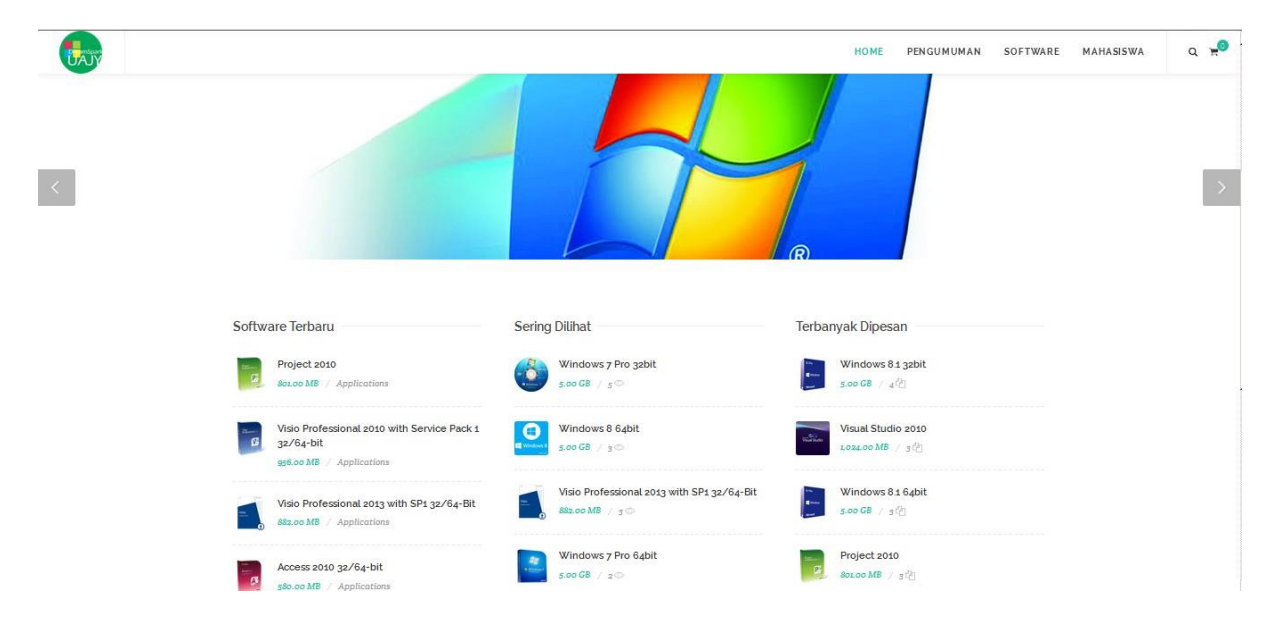

#### Gambar 1 tampilan halaman utama

# 2.2. Halaman login mahasiswa

Untuk dapat melakukan pemesanan mahasiswa terlebih dahulu melakukan login pada halaman login seperti tampilan dibawah ini.

|                                                                                      | HOME                                                     | PENGUMUMAN SOFTWARE MAHASISWA                 | ۵ |
|--------------------------------------------------------------------------------------|----------------------------------------------------------|-----------------------------------------------|---|
| Visio Professional 2010 with Service Pack 1<br>32/64-bit<br>956.00 MB / Applications | Windows 8 64bit<br>• • • • • • • • • • • • • • • • • • • | Visual Studio 2010<br>1,024.00 MB / 3(2)      |   |
| Visio Professional 2013 with SP1 32/64-Bit<br>882.00 MB / Applications               | Visio Professional 2013 with SP1 32/64-Bit               | Windows 8.1 64bit                             |   |
| Access 2010 32/64-bit<br>580.00 MB / Applications                                    | Windows 7 Pro 64bit<br>5.00 GB / 2 ©                     | Project 2010<br>801.00 MB / 3 <sup>2</sup> /2 |   |
| Pengumuman                                                                           |                                                          |                                               |   |
|                                                                                      |                                                          |                                               |   |
| Batas waktu pengambilan                                                              | Libur Imlek 8 Februari 2016                              |                                               |   |
| Batas waktu pengambilan<br>🛗 30 Januari 2016 / Administrator                         | Libur Imlek 8 Februari 2016<br>🗂 30 Januari 2016 / Admin | istrator                                      |   |
| Batas waktu pengambilan<br>🗂 30 Januari 2016 / Administrator<br>Peraturan Baru       | Libur Imlek 8 Februari 2016<br>🗂 30 Januari 2015 / Admin | istrator                                      |   |

#### Gambar 2 tampilan halaman login mahasiswa

Aplikasi ini menggunakan metode web service, dimana sebelumnya telah disediakan, maka mahasiswa dapat melakukan login ke sistem ini menggunakan username dan password yang sama dengan username dan password SIATMA mereka. Apabila sudah berhasil login maka akan muncul tampilan seperti dibawah ini.

#### 2.3. Halaman dashboard mahasiswa

|                                  | номе | PENGUMUMAN | SOFTWARE                                            | MAHASISWA             | Q <b>H</b> |
|----------------------------------|------|------------|-----------------------------------------------------|-----------------------|------------|
| DASHBOARD MAHASISWA              |      |            | Home /                                              | Mahasiswa / Dashboard |            |
| Selamat datang Aloysius Editiyan |      |            | MENU MAHA<br>> Dashboard<br>> Profil<br>> Keranjang | SISWA                 |            |
| KERANJANG PESAN                  |      |            | <ul> <li>Transaksi</li> <li>Logout</li> </ul>       |                       |            |

Gambar 3 tampilan halaman dashboard mahasiswa

Pada halaman ini terdapat beberapa menu yang disediakan untuk mahasiswa, diantaranya dashboard itu sendiri, profil mahasiswa, keranjang, transaksi, dan logout.

2.4. Halaman profil mahasiswa

| <b>B</b> ay                      |                                                                                                    | HOME PENGUMUMAN SOFTWARE MAHASISWA Q 🛪                                                |
|----------------------------------|----------------------------------------------------------------------------------------------------|---------------------------------------------------------------------------------------|
| PROFI                            | IL MAHASISWA                                                                                                 | Home / Mahasiswa / Profil                                                             |
| Data berha<br>Profil<br>NAMA LEN | NPM 120706957<br>GKAP Aloysius Editiyan<br>RODI Teknik Informatika                                           | X MENU MAHASISWA<br>> Dashboard<br>> Profil<br>> Keranjang<br>> Transaksi<br>> Logout |
| ALAMAT E<br>Nomo<br>Default M    | MAIL         aedityan161@gmail.com           DR HP         00565102244           DVD (4.5 GB)         Update |                                                                                       |

Gambar 4 tampilan halaman profil mahasiswa

Halaman ini berisikan data profil mahasiswa, seperti NPM, nama lengkap, prodi, alamat email yang dapat diisi sendiri, nomor hp yang bisa dihubungi, dan default media yang digunakan sebagai virtualisasi penyimpanan pada saat pemesanan penggandaan software. 2.5. Halaman software

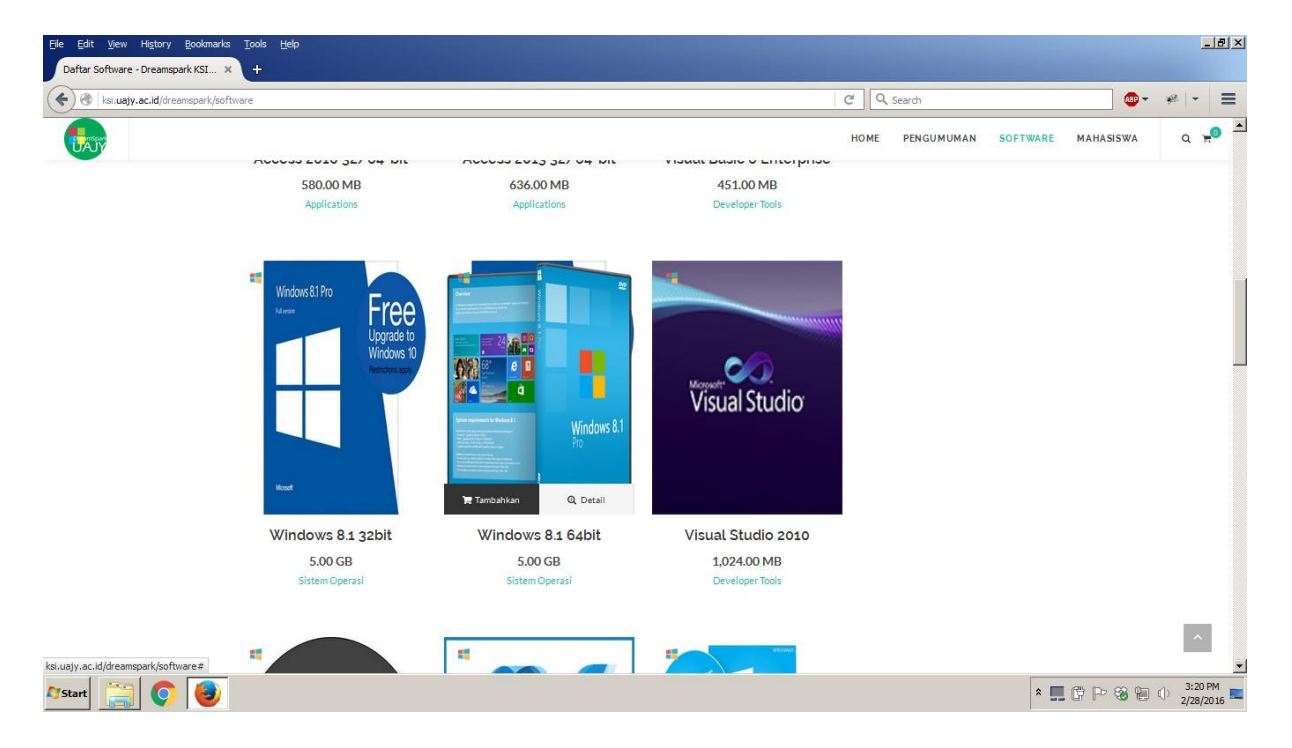

Gambar 5 tampilan halaman software

Untuk dapat melakukan pemesanan mahasiswa diarahkan pada halaman software untuk melakukan pemilihan software yang diingikan. Dalam hal ini untuk melihat detail dari

software pada setiap software ada tombol detail untuk melihat penjelasan detail mengenai software tersebut. Untuk melakukan pemesanan klik tombol tambahkan. Maka akan muncul tampilan seperti dibawah ini, dan pada bagian kanan atas pada icon keranjang akan ada pop up jumlah software yang telah dipesan, dan apabila di klik maka akan muncul tampilan dibawahnya, seperti gambar dibawah ini.

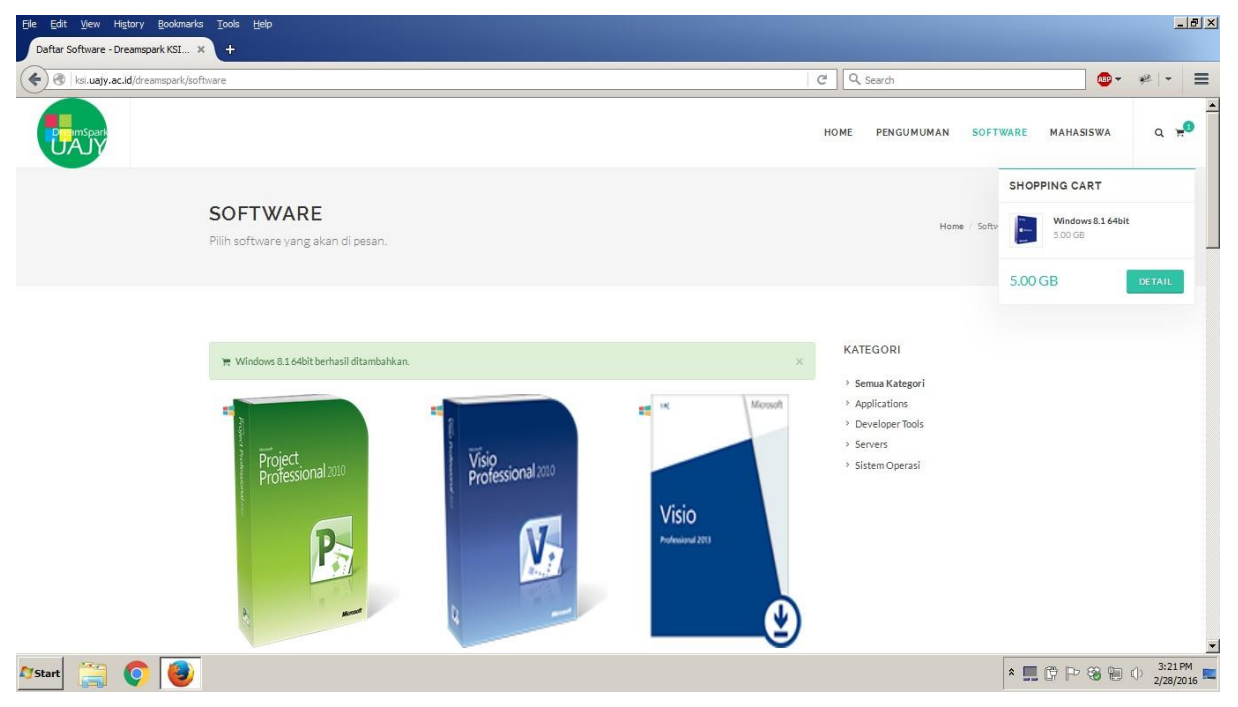

Gambar 6 tampilan halaman pemesanan sukses

# 2.6. Halaman detail pesanan

Apabila dari gambar kanan atas di klik maka akan diarahkan ke halaman detail pesanan. Dari halaman ini akan ditampilkan secara detail software apa saja yang telah dipesan termasuk dengan besarnya penyimpanan yang dibutuhkan nantinya.

Kemudian apabila sudah sesuai maka mahasiswa melakukan pengisian data pengambilan software, dan memberikan tanda centang atau ceklist yang menandakan mahasiswa tersebut telah menyetujui dan mengambil software yang dipesan tersebut pada tanggal yang telah dipilih. Seperti pada gambar dibawah ini

|                                                         |                                 |                                                |                          | HOME | PENGUMUMAN | SOFTWARE | MAHASISWA | ۹ م |
|---------------------------------------------------------|---------------------------------|------------------------------------------------|--------------------------|------|------------|----------|-----------|-----|
| DAFTAR PESANAN                                          |                                 |                                                | Here Salerte Elderheiten |      |            |          |           |     |
| •                                                       | Nama Software<br>Windows&164bit |                                                | Beaufile<br>500 GB       |      |            |          |           |     |
| Pilih Media Penyimpanan<br>DVD V4.5 GB<br>SMRENNEDIA    | •                               | Total File<br>Total Ukuran<br>Media Dibutuhkan | 500008<br>2              |      |            |          |           |     |
| Simpen Pesanan?<br>TANGALI PENGAMBILAN.<br>2002016      |                                 |                                                | 56%                      |      |            |          |           |     |
| SAVA MENYATAKAN BAHWA DATA YANG DI<br>ATAS SUDAH BENAR. |                                 |                                                |                          |      |            |          |           |     |

Gambar 7 tampilan halaman detail pemesanan

# III. Cara Penggunaan untuk Admin

Setelah mahasiswa melakukan pemesanan, maka bagian administrasi aplikasi dreamspark harus menyiapkan software yang diminta. Langkah yang perlu dilakukan adalah

3.1. Halaman login admin

Pertama yang harus dilakukan untuk memproses pemesanan mahasiswa adalah melakukan login ke sistem melalui ksi.uajy.ac.id/dreamspark/admin seperti pada gambar dibawah ini.

| DREAMSPARK KSI UAJY<br>LOGIN |  |
|------------------------------|--|
| Nama Pengguna                |  |
| Masuk                        |  |
|                              |  |
|                              |  |
|                              |  |

Gambar 8 tampilan halaman login admin

Setelah berhasil masuk maka akan muncul tampilan dashboard yang berisi banyak menu dan sub menu seperti, halaman depan, mahasiswa, pengumuman, pemesanan, dan software seperti yang di tunjukkan pada gambar dibawah ini.

| Dreamspark Admin    | =           | Operator Website |
|---------------------|-------------|------------------|
| # DASHBOARD         | DASHBOARD / | Home > DASHBOARD |
| 🖵 Halaman Depan 🔹 🔸 |             |                  |
| 🕿 Mahasiswa 🔸       |             |                  |
| 💷 Pengumuman 🔸      |             |                  |
| 🏲 Pesanan 🛛 🔸       |             |                  |
| 🖵 Software 🔸        |             |                  |
|                     |             |                  |
|                     |             |                  |
|                     |             |                  |
|                     |             |                  |
|                     |             |                  |
|                     |             |                  |
|                     |             |                  |
|                     |             |                  |
|                     |             |                  |
|                     |             |                  |

Gambar 9 tampilan halaman dashboard admin

#### 3.3. Halaman depan

Halaman ini merupakan halaman yang digunakan untuk memasukkan data pada bagian frontend atau depan, halaman ini terdiri dari

# 3.3.1. Slider

Halaman ini berisi tentang slider – slider yang ditampilkan pada halaman frontend. Disini admin dapat melakukan input, edit, view, dan hapus slider. Seperti ditunjukan oleh gambar dibawah ini.

| Dreamspark Admin                | =                                 |                              |                |               |                   | Operator Website            |
|---------------------------------|-----------------------------------|------------------------------|----------------|---------------|-------------------|-----------------------------|
| # DASHBOARD                     | HALAMAN DEPAN / SLI               | DER                          |                |               | Но                | me > Halaman Depan > Slider |
| Halaman Depan +                 | O Tambah Slider<br>Ada 10 	✔ data |                              |                |               | Cari:             |                             |
| 🦾 🖌 Jam Pelayanan               | Judul slider *                    | Text slider 0                | Gambar         | ≎ Is aktif    | 0                 | Pilihan ¢                   |
| 🕿 Mahasiswa 🔸<br>🖽 Pengumuman 🔸 | Microsoft SQL Server 2012         | Microsoft SQL Server 2012    | SQL Server 200 | aktif         | O View            | 🖌 Ubah 🔹 Hapus              |
| 🌹 Pesanan 🔸                     | Microsoft SQL Server 2014         | Microsoft SQL Server 2014    | Statute States | aktif         | © View            | 🖌 Ubah 🕒 Hapus              |
| Software +                      | Microsoft Visual Studio 2008      | Microsoft Visual Studio 2008 |                | aktif         | © View            | 🖌 Ubah 💿 Hapus              |
|                                 | Microsoft Visual Studio 2015      | Microsoft Visual Studio 2015 |                | aktif         | © View            | 🖌 Ubah 🛛 🛛 Hapus            |
|                                 | Microsoft Windows 7               | Microsoft Windows 7          |                | aktif         | <sup>®</sup> View | 🖌 Ubah 🛛 Hapus              |
|                                 | Microsoft Windows 8.1             | Microsoft Windows 8.1        | A Harr         | aktif         | © View            | 🗸 Ubah 🔍 Hapus              |
|                                 | Cari Judul slider                 | Cari Text slider             | Cari Gambar    | Cari Is aktif |                   | ් Hapus Filter 🛛 Ø          |
|                                 | Halaman 1 - 6 dari 6 total        |                              |                |               | Awal Sebelumnya   | 1 Selanjutnya Terakhir      |

#### Gambar 10 tampilan halaman slider

#### 3.3.2. Jam pelayanan

Halaman ini berisi tentang jam pelayanan yang ditampilkan pada halaman frontend. Disini admin dapat melakukan input, edit, view, dan hapus jam pelayanan. Seperti ditunjukan oleh gambar dibawah ini.

| Dreamspark Adr | min | =                         |                 |     |               |   |             |                  |                     |                     |                 | Operato       | or Website      |
|----------------|-----|---------------------------|-----------------|-----|---------------|---|-------------|------------------|---------------------|---------------------|-----------------|---------------|-----------------|
| # DASHBOARD    |     | HALAMAN DEPA              | N / JAM PELAYAN | IAN |               |   |             |                  |                     |                     | Home > I        | lalaman Depan | > Jam Pelayanan |
| Halaman Depan  | +   | Tambah Jam Pelaya         | nan             |     |               |   |             |                  |                     |                     | Cari:           |               |                 |
| 🕿 Mahasiswa    | +   | ld jam pelayanan 🔺        | Hari            | ¢   | Jam           | ٥ | Libur       | \$<br>User entri | \$                  | Tgl entri ≎         |                 |               | Pilihan 0       |
| 💷 Pengumuman   | +   | 1                         | Senin - Kamis   |     | 08.00 - 14.30 |   | tidak aktif | Administrator    |                     | 2015-11-26 10:29:21 | 0 View          | / Ubah        | Hapus           |
| 🏋 Pesanan      | +   | 4                         | Sabtu - Minggu  |     | 00.00 15.00   |   | aktif       | Administrator    | 2016-01-31 06:09:05 |                     | © View          | / Ubah        | Hapus           |
| 📮 Software     | +   | Cari Id jam pelayana      | Cari Hari       |     | Cari Jam      |   | Cari Libur  | Cari User entri  |                     | Cari Tgl entri      |                 | ¢ Hapus       | Filter Ø        |
|                |     | Halaman 1 - 3 dari 3 tota |                 |     |               |   |             |                  |                     |                     | Awal Sebelumnya | i 1 Selanjutr | ya Terakhir     |

Gambar 11 tampilan halaman jam pelayanan

# 3.4. Mahasiswa

Halaman ini berisi tentang mahasiswa. Disini admin dapat melakukan input, edit, view, dan hapus mahasiswa. Seperti ditunjukan oleh gambar dibawah ini.

| Dreamspark Adn   | nin | =                          |   |                                |   |                    |              | Operator          | Website        |
|------------------|-----|----------------------------|---|--------------------------------|---|--------------------|--------------|-------------------|----------------|
| # DASHBOARD      |     | SISWA / DAFTAR SISWA       |   |                                |   |                    |              | Home > Siswa      | > Daftar Siswa |
| 🖵 Halaman Depan  | +   |                            |   |                                |   |                    |              |                   |                |
| 🕿 Mahasiswa      | +   | O Tambah Siswa             |   |                                |   |                    |              |                   |                |
| Daftar Mahasiswa |     | Ada 10 🔽 data              |   |                                |   |                    | C            | lari:             |                |
|                  |     | NIS                        | * | Nama lengkap                   | 0 | ld jurusan         | 0            |                   | Pilihan 0      |
| 🕮 Pengumuman     | +   | 110706512                  |   | Heribertus Indra Saputra       |   | Teknik Informatika |              | O View            | / Ubah         |
| 🏲 Pesanan        | +   | 110801212                  |   | Julius Budi Saputra            |   | Biologi            |              | O View            | / Ubah         |
| Software         | +   | 120706957                  |   | Aloysius Editiyan              |   | Teknik Informatika |              | O View            | / Ubah         |
|                  |     | 130707474                  |   | Agus Aditya Haritama W         |   | Teknik Informatika |              | © View            | / Ubah         |
|                  |     | 140707922                  |   | l Gede Wahyu Dana Putra        |   | Teknik Informatika |              | © View            | / Ubah         |
|                  |     | 150215840                  |   | Ratna Sari Dewi Putri Kusuma   |   | Teknik Sipil       |              | © View            | 🖌 Ubah         |
|                  |     | 150608330                  |   | Fransisca Romana Retty Safitri |   | Teknik Industri    |              | @ View            | 🖌 Ubah         |
|                  |     | 150708390                  |   | Fadhlurrohman Rasyid           |   | Teknik Informatika |              | © View            | 🖌 Ubah         |
|                  |     | Cari NIS                   |   | Cari Nama lengkap              |   | Cari Id jurusan    |              | d Hapus I         | Filter Ø       |
|                  |     | Halaman 1 - 8 dari 8 total |   |                                |   |                    | Awal Sebelur | nnya 1 Selanjutny | a Terakhir     |
|                  |     |                            |   |                                |   |                    |              |                   |                |

Gambar 12 tampilan halaman mahasiswa

#### 3.5. Pengumuman

Halaman ini merupakan halaman yang digunakan untuk memasukkan data pada bagian frontend atau depan, halaman ini terdiri dari

# 3.5.1. Berita

Halaman ini berisi tentang berita yang ditampilkan pada halaman frontend. Disini admin dapat melakukan input, edit, view, dan hapus berita. Seperti ditunjukan oleh gambar dibawah ini.

| Dreamspark Admin    | =                            |             |             |                  |              | Operator Website               |
|---------------------|------------------------------|-------------|-------------|------------------|--------------|--------------------------------|
| # DASHBOARD         | BERITA & AGENE               | DA / BERITA |             |                  |              | Home > Berita & Agenda > Berit |
| 📮 Halaman Depan 🛛 🔸 |                              |             |             |                  |              |                                |
| 🕿 Mahasiswa 🔸       | O Tambah Berita              |             |             |                  |              |                                |
| 🖽 Pengumuman 🔸      | Ada 10 🝷 data                |             |             |                  | Cari         | i:                             |
| Berita              | Tgl entri                    | * Judul     | ≎ Isi       | Ditampilkan      | 0            | Pilihan 0                      |
| - Pengumuman        |                              |             | Tidak ada i | tem              |              |                                |
|                     | Cari Tgl entri               | Cari Judul  | Cari Isi    | Cari Ditampilkan |              | ් Hapus Filter 🛛 Ø             |
| 🏋 Pesanan 🛛 🔸       | Ditampilkan 0 - 0 dari 0 ite | em          |             |                  | Awal Sebelur | mnya Selanjutnya Terakhir      |
|                     |                              |             |             |                  |              |                                |

Gambar 13 tampilan halaman berita

# 3.5.2. Pengumuman

Halaman ini berisi tentang pengumuman yang ditampilkan pada halaman frontend. Disini admin dapat melakukan input, edit, view, dan hapus pengumuman. Seperti ditunjukan oleh gambar dibawah ini.

| Dreamspark Adn                 | nin | =                           |                                    |                 | Operato     | or Website   |  |  |  |
|--------------------------------|-----|-----------------------------|------------------------------------|-----------------|-------------|--------------|--|--|--|
| # DASHBOARD                    |     | PENGUMUMAN / PENGUMUMAN     |                                    | Home            | Pengumuman  | > Pengumuman |  |  |  |
| 📮 Halaman Depan<br>🗃 Mahasiswa | *   | • Tambah Pengumuman         |                                    |                 |             |              |  |  |  |
| 🕮 Pengumuman                   | +   | Ada 10 🗾 data Cari:         |                                    |                 |             |              |  |  |  |
|                                |     | Judul pengumuman 🔶          | Isi pengumuman 0                   |                 | Pilihan 🌣   |              |  |  |  |
| Berita                         |     | Batas waktu pengambilan     | Untuk software yang sudah dipesan, | - O View        | / Ubah      | O Hapus      |  |  |  |
| Pengunuman                     |     | Libur Imlek 8 Februari 2016 | Diberitahukan bertepatan pada      | O View          | / Ubah      | O Hapus      |  |  |  |
| 🐂 Pesanan                      | +   | Peraturan Baru              | Peraturan Copy DVD terbaru         | G View          | / Ubah      | O Hapus      |  |  |  |
| 🖵 Software                     | +   | Cari Judul pengumuman       | Cari Isi pengumuman                |                 | ¢ Hapus     | Filter Ø     |  |  |  |
|                                |     | Halaman 1 - 3 dari 3 total  |                                    | Awal Sebelumnya | 1 Selanjutn | ya Terakhir  |  |  |  |
|                                |     |                             |                                    |                 |             |              |  |  |  |
|                                |     |                             |                                    |                 |             |              |  |  |  |

Gambar 14 tampilan halaman pengumuman

# 3.6. Pesanan

Halaman ini merupakan halaman yang digunakan untuk mengolah data dari inputan pesanan mahasiswa, halaman ini terdiri dari

#### 3.6.1. Daftar pesanan

Halaman ini berisi tentang pesanan. Disini admin dapat melakukan input, edit, view, dan hapus pesanan. Seperti ditunjukan oleh gambar dibawah ini.

| Dreamspark Admi                                    | n 🔳                     |              |                                       |                        |  |                          | 6                 | Operato     | r Website     |
|----------------------------------------------------|-------------------------|--------------|---------------------------------------|------------------------|--|--------------------------|-------------------|-------------|---------------|
| # DASHBOARD                                        | PESANAN / DA            | FTAR PESANAI | N                                     |                        |  |                          | Home              | > Pesanan > | Daftar Pesana |
| 🖵 Halaman Depan                                    | • O Tambah Pesanan      |              |                                       |                        |  |                          |                   |             |               |
| Pengumuman                                         | Ada 10 🕶 data           |              |                                       |                        |  |                          | Cari:             |             |               |
| Pesanan                                            | NIS                     |              | Tanggal pesanan 🗘 Id status pesanan 🌣 |                        |  | Tanggal pengambilan 🗘    |                   |             | Pilihan ¢     |
|                                                    | 110706512               |              | 25/02/2016 - 11:10                    | Dipesan                |  | 25/02/2016               | 🕒 Detail          | 0 View      | / Ubah        |
| Daftar Pesanan                                     | 110801212               |              | 24/02/2016 - 11:28                    | Dipesan                |  | 24/02/2016               | 🖻 Detail          | O View      | / Ubah        |
| <ul> <li>Master Status</li> <li>Pesanan</li> </ul> | 120706957               |              | 28/02/2016 - 15:23                    | Dipesan                |  | 01/03/2016               | 🕒 Detail          | O View      | / Ubah        |
| Pengambilan                                        | 140707922               |              | 24/02/2016 - 10:04                    | Dipesan                |  | 24/02/2016               | 🗈 Detail          | © View      | / Ubah        |
| Pesanan                                            | 150215840               |              | 27/02/2016 - 01:25                    | Dipesan                |  | 29/02/2016               | 🕒 Detail          | O View      | 🖌 Ubah        |
| 📮 Software                                         | 150215840               |              | 25/02/2016 - 15:56                    | Dipesan                |  | 26/02/2016               | 🗈 Detail          | © View      | 🖌 Ubah        |
|                                                    | 150608330               |              | 23/02/2016 - 13:12                    | Siap Diambil           |  | 23/02/2016               | 🕒 Detail          | © View      | / Ubah        |
|                                                    | 150708390               |              | 24/02/2016 - 13:23                    | Sudah Diambil          |  | 24/02/2016               | 🕒 Detail          | © View      | 🖌 Ubah        |
|                                                    | Cari NIS                |              | Cari Tanggal pesanan                  | Cari Id status pesanan |  | Cari Tanggal pengambilan |                   | ් Hapus     | Filter Ø      |
|                                                    | Halaman 1 - 8 dari 8 te | otal         |                                       |                        |  |                          | Awal Sebelumnya 1 | Selanjutny  | a Terakhir    |
|                                                    |                         |              |                                       |                        |  |                          |                   |             |               |

Gambar 15 tampilan halaman daftar pesanan

#### 3.6.2. Master status pesanan

Halaman ini berisi tentang master status pesanan. Disini admin dapat melakukan input, edit,

| Dreamspark Admin                                   | =                             |                                        | Operator Website |                    |   |                   |  |
|----------------------------------------------------|-------------------------------|----------------------------------------|------------------|--------------------|---|-------------------|--|
| # DASHBOARD                                        | PESANAN / MASTER STATUS PESAN | PESANAN / MASTER STATUS PESANAN        |                  |                    |   |                   |  |
| 🖵 Halaman Depan 🔹                                  | Ekspor                        |                                        |                  |                    |   |                   |  |
| 🖽 Pengumuman 🔸                                     | Ada 10 🚽 data                 |                                        |                  |                    | C | ari:              |  |
| 🗑 Pesanan 🛛 +                                      | Nama status pesanan           | * User entri                           | ≎ Tį             | gl entri           | 0 | Pilihan 🗘         |  |
|                                                    | Dipesan                       | Administrator                          | 20               | 016-01-20 13:59:08 |   | 0 View            |  |
| —a Daftar Pesanan                                  | Siap Diambil                  | Administrator                          | 20               | 016-01-20 13:59:48 |   | © View            |  |
| <ul> <li>Master Status</li> <li>Pesanan</li> </ul> | Sudah Diambil                 | Administrator                          | 20               | 016-01-20 14:00:28 |   | O View            |  |
|                                                    | Cari Nama status pesanan      | Cari User entri                        |                  | Cari Tgl entri     |   | ් Hapus Filter ග් |  |
| r caunan                                           | Halaman 1 - 3 dari 3 total    | Awal Sebelumnya 1 Selanjutnya Terakhir |                  |                    |   |                   |  |
| ☐ Software +                                       |                               |                                        |                  |                    |   |                   |  |

view, dan hapus master status pesanan. Seperti ditunjukan oleh gambar dibawah ini.

Gambar 16 tampilan halaman status pesanan

# 3.6.3. Pengambilan pesanan

Untuk pengambilan pesanan terlebih dahulu klik tombol detail pada halaman daftar pesanan, maka akan muncul tampilan seperti dibawah ini.

| Dreamspark Admin         | =                      |                             |        |                    | Operator Website                |
|--------------------------|------------------------|-----------------------------|--------|--------------------|---------------------------------|
| # DASHBOARD              | PESANAN / DETA         | NIL PESANAN                 |        |                    | Home > Pesanan > Detail Pesanan |
| 🖵 Halaman Depan 🔸        | Detail Pesar           | han                         | Softv  | ware yang dipesan: |                                 |
| 🕮 Pengumuman 🔸           | NPM                    | 120706957                   | #      | Nama Software      | Ukuran File                     |
| 🏹 Pesanan 🔶              | Nama Mahasiswa         | Aloysius Editiyan           | 1      | Windows 8.1 64bit  | 5.00 GB                         |
| Daftar Pesanan<br>       | Media<br>Penyimpanan   | DVD (4.5 GB)                | Jumlał | h                  | 5.00 GB                         |
| Pesanan<br>— Pengambilan | Jumlah Media           | 2                           |        |                    |                                 |
| Pesanan                  | Tanggal Pesanan        | 28 Februari 2016            |        |                    |                                 |
| Software +               | Tanggal<br>Pengambilan | 01 Maret 2016               |        |                    |                                 |
|                          | Status Pesanan         | Dipesan                     |        |                    |                                 |
|                          |                        | Tandai Siap Diambil Kembali |        |                    |                                 |
|                          |                        |                             |        |                    |                                 |
|                          |                        |                             |        |                    |                                 |
|                          |                        |                             |        |                    |                                 |

Gambar 17 tampilan halaman detail pesanan

Kemudian klik tombol ubah, untuk melakukan perubahan status pesanan, seperti ditunjukkan olah gambar dibawah ini.

| Dreamspark Adr                                     | nin | =                       | G Operator Website                                                     |
|----------------------------------------------------|-----|-------------------------|------------------------------------------------------------------------|
| # DASHBOARD                                        |     | Ubah Pesanan            |                                                                        |
| 🖵 Halaman Depan                                    | *   | NIS :                   | 120706957                                                              |
| 🕿 Mahasiswa                                        | +   | ld media penyimpanan :  | 2                                                                      |
| Pengumuman                                         | •   | Nama media penyimpanan  | DVD (4.5 GB)                                                           |
| —• Daftar Pesanan                                  |     | Jml media penyimpanan : | 2                                                                      |
| <ul> <li>Master Status</li> <li>Pesanan</li> </ul> |     | Tanggal pesanan :       | 28/02/2016 15:23:17                                                    |
| Pesanan                                            | +   | Tanggal pengambilan :   | Bersihkan (dd/mm/yyy) httm:tss<br>01/03/2016<br>Bersihkan (dd/mm/yyyy) |
|                                                    |     | Tanggal diambil :       | Bersiikan (dd/mm/yyyy) hh:mm:ss                                        |
|                                                    |     | ld status pesanan :     | Siap Diambil                                                           |
|                                                    |     | Kode token :            | MjE=                                                                   |
|                                                    |     | Simpan Perubahan Si     | Impan dan Kembali Batal                                                |

Gambar 18 tampilan halaman ubah pesanan

Pada halaman pengambilan pesanan, pada tab pengambilan masukkan kode pesanan pada form yang disediakan, kode pesanan dapat dilihat pada halaman detail pesanan. Seperti ditunjukkan oleh gambar dibawah ini.

| reamspark Admin                                    | Ξ       |                      |           |                     |                   |   |                        | Website     |  |
|----------------------------------------------------|---------|----------------------|-----------|---------------------|-------------------|---|------------------------|-------------|--|
| DASHBOARD                                          | PESANAN | 🖌 / PENGAMBILAN PESA | NAN       |                     |                   |   | Home > Pesanan > Penga | mbilan Pesa |  |
| Halaman Depan +                                    | PENG    | AMBILAN PESA         | NAN       |                     |                   |   |                        |             |  |
| Pengumuman +                                       | Pengamb | ilan Pesanan Sudah   | Diambil   |                     |                   |   |                        |             |  |
| — a Daftar Pesanan                                 | Show 10 |                      |           |                     |                   |   | Search:                |             |  |
| <ul> <li>Master Status</li> <li>Pesanan</li> </ul> | #       | Kode Pesanan         | NIS       | 🔶 Tanggal Pesanan   | Media Penyimpanan | ¢ | Tanggal Diambil        | \$          |  |
| Pengambilan                                        | 1       | MjE=                 | 120706957 | 2016-02-28 15:23:17 | DVD (4.5 GB) 2x   |   | 2016-02-28 15:31:15    |             |  |
| Pesanan                                            | 2       | MTc=                 | 150708390 | 2016-02-24 13:23:40 | Flashdisk 16GB 1x |   | 0000-00-00 00:00:00    |             |  |
| Software +                                         | Showing | 1 to 2 of 2 entries  |           |                     |                   |   | < Previous             | Next >      |  |
|                                                    |         |                      |           |                     |                   |   |                        |             |  |
|                                                    |         |                      |           |                     |                   |   |                        |             |  |
|                                                    |         |                      |           |                     |                   |   |                        |             |  |

Gambar 19 tampilan halaman pengambilan pesanan

Sedangkan untuk melihat pesanan siapa saja yang telah diambil, maka dapat dilihat pada halaman pengambilan pesanan tab pesanan sudah diambil.

| Dreamspark Admin                                                                         | =                                                                                                    |                                                                                                    | 🔏 Operator Website      |  |
|------------------------------------------------------------------------------------------|----------------------------------------------------------------------------------------------------|----------------------------------------------------------------------------------------------------|-------------------------|--|
| <ul> <li>a DASHBOARD</li> <li>□ Halaman Depan</li> <li>a Mahasiswa</li> <li>+</li> </ul> | PENGAMBILAN PESANAN                                                                                                    |                                                                                                    |                         |  |
| 🖾 Pengumuman 🛛 +                                                                         | Pengambilan Pesanan Sudah Diambil                                                                                                    |                                                                                                    |                         |  |
| Pesnan +                                                                                 | Kode Pesanan<br>NIS<br>Nama Langkap<br>Tanggal Pesanan<br>Media Penyimpanan<br>Jumiah Media Obsutukian<br>Tanggal Pengambilan<br>Satus Pesan | MjE         Cet           120706957         Aisyslux Edityan           28 Februar 2016         DYO (45.GB)           2         01 Mare: 2016           Siap Diambil         Image: 2016 |                         |  |
|                                                                                          | Show 10 rentries                                                                                                    |                                                                                                    | Search                  |  |
|                                                                                          | # Nama Software 1 Windows 8.1 64bit                                                                                                    |                                                                                                    | Besar File 0<br>5.00 GB |  |
|                                                                                          | Showing to 1 of Lentries                                                                                                    | Tandai Sudah Dambi Tutudi                                                                                                    | 4 Previous Next >       |  |

Gambar 20 tampilan halaman daftar pengambilan pesanan

#### 3.7. Software

Halaman ini merupakan halaman yang digunakan untuk memasukkan data pada bagian frontend atau depan, halaman ini terdiri dari

# 3.7.1. Kategori software

Halaman ini berisi tentang kategori software yang ditampilkan pada halaman frontend. Disini admin dapat melakukan input, edit, view, dan hapus kategori software. Seperti ditunjukan oleh gambar dibawah ini.

| <mark>Dreamspark</mark> Admin   | =                           |                 |                  |   | 6               | P Operato   | or Website       |
|---------------------------------|-----------------------------|-----------------|------------------|---|-----------------|-------------|------------------|
| A DASHBOARD                     | SOFTWARE / KATEGORI SOFTWAR | ξE.             |                  |   | Home >          | Software >  | Kategori Softwar |
| ➡ Halaman Depan + ★ Mahasiswa + | • Tambah Kategori Software  |                 |                  |   | Cari:           |             |                  |
| Pengumuman +                    | Nama kategori               | Keterangan      | 0 User entri     | ¢ |                 |             | Pilihan 0        |
| F Pesanan +                     | Applications                |                 | Operator Website |   | C View          | 🖌 Ubah      | O Hapus          |
| ↓ Software +                    | Developer Tools             |                 | Operator Website |   | © View          | / Ubah      | • Hapus          |
| Kategori Software               | Servers                     |                 | Operator Website |   | O View          | / Ubah      | O Hapus          |
| Sistem Operasi                  | Sistem Operasi              |                 | Administrator    |   | 🖰 View          | 🖌 Ubah      | O Hapus          |
| Jenis Ukuran File               | Cari Nama kategori          | Cari Keterangan | Cari User entri  |   |                 | d Hapus     | Filter Ø         |
| Daftar Software                 | Halaman 1 - 4 dari 4 total  |                 |                  |   | Awal Sebelumnya | 1 Selanjutn | ya Terakhir      |
|                                 |                             |                 |                  |   |                 |             |                  |

Gambar 21 tampilan halaman kategori software

#### 3.7.2. Sistem operasi

Halaman ini berisi tentang sistem operasi yang ditampilkan pada halaman frontend. Disini admin dapat melakukan input, edit, view, dan hapus sistem operasi. Seperti ditunjukan oleh gambar dibawah ini.

| Dreamspark Admin                                                                                                | =                          |                 |                  |                 |   | Operator Website                       |  |  |  |
|----------------------------------------------------------------------------------------------------|----------------------------|-----------------|------------------|-----------------|---|----------------------------------------|--|--|--|
| # DASHBOARD                                                                                                    | SOFTWARE / SISTEM OPER     | ASI             |                  |                 |   | Home > Software > Sistem Opera         |  |  |  |
| <ul> <li>➡ Halaman Depan</li> <li>★</li> <li>▲ Mahasiswa</li> <li>▲</li> <li>➡ Pengumuman</li> <li>★</li> </ul> | • Tambah Sistem Operasi    | Cart:     Cart: |                  |                 |   |                                        |  |  |  |
| 🎽 Pesanan 🛛 🔸                                                                                                   | Nama sistem operasi 🔹 🔺    | Keterangan      | © Gambar icon    | ≎ User entri    | 0 | Pilihan 🌣                              |  |  |  |
| 🖵 Software 🔸                                                                                                    | Linux                      |                 | ۵                | Administrator   |   | 🖰 View 🥜 Ubah 🕒 Hapus                  |  |  |  |
| Kategori Software                                                                                               | Macintosh OS               |                 | Ű.               | Administrator   |   | 🗅 View 🖌 Ubah 🕒 Hapus                  |  |  |  |
| Jenis Ukuran File                                                                                               | Microsoft Windows          |                 |                  | Administrator   |   | 🕑 View 🥓 Ubah 🕒 Hapus                  |  |  |  |
| Daftar Software                                                                                                 | Cari Nama sistem operasi   | Cari Keterangan | Cari Gambar icon | Cari User entri |   | ¢ Hapus Filter φ                       |  |  |  |
|                                                                                                    | Halaman 1 - 3 dari 3 total |                 |                  |                 |   | Awal Sebelumnya 1 Selanjutnya Terakhir |  |  |  |
|                                                                                                    |                            |                 |                  |                 |   |                                        |  |  |  |

Gambar 22 tampilan halaman sistem operasi

# 3.7.3. Jenis ukuran file

Halaman ini berisi tentang jenis ukuran file yang ditampilkan pada halaman frontend. Disini admin dapat melakukan input, edit, view, dan hapus jenis ukuran file. Seperti ditunjukan oleh gambar dibawah ini.

| Dreamspark Admin                      | =                            |                       |                   | 0                 | Operator Website             |
|---------------------------------------|------------------------------|-----------------------|-------------------|-------------------|------------------------------|
| # DASHBOARD                           | SOFTWARE / JENIS UKURAN FILE |                       |                   | Home >            | Software > Jenis Ukuran File |
| 🖵 Halaman Depan 🛛 🔸                   | O Tambah Jenis Ukuran File   |                       |                   |                   |                              |
| Mahasiswa +                           | Ada 10 🔽 data                |                       |                   | Cari:             |                              |
| 🗑 Pesanan 🛛 +                         | Kode ukuran file             | Nama ukuran file      | Jumlah bytes 🔺    |                   | Pilihan 🌣                    |
| C Software                            | В                            | Byte                  | 1                 | O View            | 🖌 Ubah 🛛 🗢 Hapus             |
| - Jonware +                           | КВ                           | Kilobyte              | 1024              | O View            | 🖌 Ubah 🛛 🗢 Hapus             |
| Kategori Software                     | MB                           | Megabyte              | 1048576           | O View            | 🕗 Ubah 🛛 🗿 Hapus             |
| —a Sistem Operasi                     | GB                           | Gigabyte              | 1073741824        | © View            | 🖌 Ubah 🛛 🗢 Hapus             |
| Jenis Ukuran File                     | тв                           | Terabyte              | 1099511627776     | O View            | 🖌 Ubah 🛛 🗢 Hapus             |
| Media Penyimpanan     Daftar Software | Cari Kode ukuran file        | Cari Nama ukuran file | Cari Jumlah bytes |                   | ¢ Hapus Filter φ             |
| buildi solundie                       | Halaman 1 - 5 dari 5 total   |                       |                   | Awal Sebelumnya 1 | Selanjutnya Terakhir         |
|                                       |                              |                       |                   |                   |                              |
|                                       |                              |                       |                   |                   |                              |

Gambar 23 tampilan halaman jenis ukuran file

#### 3.7.4. Media penyimpanan

Halaman ini berisi tentang media penyimpanan yang ditampilkan pada halaman frontend. Disini admin dapat melakukan input, edit, view, dan media penyimpanan. Seperti ditunjukan oleh gambar dibawah ini.

| Dreamspark Admin  | ≡ <b>3</b> 0p                      |   |                |                               |             |
|-------------------|------------------------------------|---|----------------|-------------------------------|-------------|
| # DASHBOARD       | SOFTWARE / JENIS MEDIA PENYIMPANAN |   |                | Home > Software > Jenis Media | a Penyimpar |
| 🖵 Halaman Depan 🔒 |                                    |   |                |                               |             |
| 🞓 Mahasiswa 🔹 🔸   | O Tambah Jenis Media Penyimpanan   |   |                |                               |             |
| 🖼 Pengumuman 🔸    | Ada 10 🚽 data                      |   |                | Cari:                         |             |
| 🗑 Pesanan 🔹       | Nama media penyimpanan             | 0 | Max bytes      |                               | Pilihan 🌣   |
| Coference .       | CD (750MB)                         |   | 786432000      | O View / Ubah                 | O Hapus     |
| - Soltware +      | Flashdisk 4GB                      |   | 4294967296     | 🖰 View 🖌 Ubah                 | O Hapus     |
|                   | DVD (4.5 GB)                       |   | 4831838208     | 😗 View 🥜 Ubah                 | O Hapus     |
| Sistem Operasi    | Flashdisk 8GB                      |   | 8589934592     | 🗅 View 💉 Ubah                 | O Hapus     |
|                   | Flashdisk 16GB                     |   | 17179869184    | 🗅 View 🥒 Ubah                 | O Hapus     |
| Media Penyimpanan | Flashdisk 32GB                     |   | 34359738368    | 🕒 View 💉 Ubah                 | O Hapus     |
| - Daftar Software | Flashdisk 64GB                     |   | 68719476736    | 😗 View 💉 Ubah                 | O Hapus     |
|                   | Hardisk Eksternal 500GB            |   | 536870912000   | 🕒 View 💉 Ubah                 | O Hapus     |
|                   | Hardisk Eksternal 1TB              |   | 1099511627776  | 🖰 View 💉 Ubah                 | O Hapus     |
|                   | Hardisk Eksternal 2 TB             |   | 2199023255552  | 🕒 View 💉 Ubah                 | O Hapus     |
|                   | Cari Nama media penyimpanan        |   | Cari Max bytes | d Hapus F                     | ilter Ø     |
|                   | Halaman 1 - 10 dari 10 total       |   |                | Awal Sebelumnya 1 Selanjutnya | Terakhir    |

Gambar 24 tampilan halaman media penyimpanan

#### 3.7.5. Daftar software

Halaman ini berisi tentang media penyimpanan yang ditampilkan pada halaman frontend. Disini admin dapat melakukan input, edit, view, dan media penyimpanan. Seperti ditunjukan oleh gambar dibawah ini.

| Dreamspark Admin     | =                                      |                                     |   |                  |                   |             |                   |
|----------------------|----------------------------------------|-------------------------------------|---|------------------|-------------------|-------------|-------------------|
| A DASHBOARD          | SOFTWARE / DAFTAR SOFTWARE             |                                     |   |                  | Home              | > Software  | > Daftar Software |
|                      | C Tambah Software                      |                                     |   |                  | Cari:             |             |                   |
| Tesanan +            | Nama software                          | * Keterangan                        | 0 | User entri       | 0                 |             | Pilihan 0         |
|                      | .NET Framework 4 Full 32/64-bit        | Microsoft .NET Framework adalah     |   | Operator Website | 0 View            | 🖌 Ubah      | O Hapus           |
| ↓ Software +         | .NET Framework 4.5 32/64-Bit           | Microsoft .NET Framework adalah     |   | Operator Website | C View            | 🖌 Ubah      | O Hapus           |
| Kategori Software    | .NET Framework 4.6 (Offline Installer) | Microsoft .NET Framework adalah     |   | Operator Website | 0 View            | / Ubah      | O Hapus           |
| Sistem Operasi       | Access 2010 32/64-bit                  | Microsoft Access 2010 is all about  |   | Operator Website | 🗅 View            | 💉 Ubah      | O Hapus           |
| — Jenis Ukuran File  | Access 2013 32/64-bit                  | Access provides a simple way to     |   | Operator Website | @ View            | / Ubah      | O Hapus           |
| —= Media Penyimpanan | Project 2010                           | Effectively manage diverse projects |   | Operator Website | © View            | / Ubah      | O Hapus           |
| Daftar Software      | Visio Professional 2010 with Service   | Dynamic, data-driven diagrams       |   | Operator Website | C View            | / Ubah      | O Hapus           |
|                      | Visio Professional 2013 with SP1       | Visio 2013 provides new features    |   | Operator Website | C View            | / Ubah      | O Hapus           |
|                      | Visual Basic 6 Enterprise              | Microsoft Visual Basic 6.0 is       |   | Operator Website | O View            | 🖌 Ubah      | O Hapus           |
|                      | Visual Studio 2010                     | Aplikasi yang digunakan untuk       |   | Operator Website | O View            | 🖌 Ubah      | O Hapus           |
|                      | Cari Nama software                     | Cari Keterangan                     |   | Cari User entri  |                   | ₫ Hapus     | Filter Ø          |
|                      | Halaman 1 - 10 dari 18 total           |                                     |   |                  | Awal Sebelumnya 1 | 2 Selanjutr | iya Terakhir      |

Gambar 25 tampilan halaman daftar software